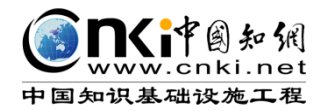

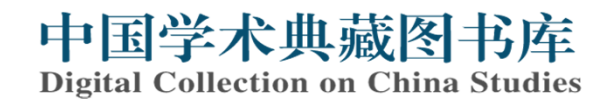

# CNKI 전자책(eBook) 희망도서 이용 안내

### 신청 방법

#### 1. 도서정보 확인 (2가지 방법)

<중앙도서관 홈페이지> 도서 검색 ▶ 온라인 탭의 "중앙 CNKI 미리보기" ▶ "Read" 선 택하여 20페이지 미리보기 ▶ 도서 상세정보 확인

|    | 온라인                                                  | 상세정보                                  |                                                              |                                                                                                    |                                   |                                            |                     |
|----|------------------------------------------------------|---------------------------------------|--------------------------------------------------------------|----------------------------------------------------------------------------------------------------|-----------------------------------|--------------------------------------------|---------------------|
|    | 새창에서                                                 | † 열기                                  | 예약·자료요청을 원                                                   | 하시면 로그인하세요.                                                                                                    |                                   | 보내기 🗸 🖙                                    |                     |
|    | - 이용가능힌<br>인증 메모:<br>CNKI 전자 <sup>철</sup><br>중앙도서관 · | : 리소스: 중영<br><br>1은 구매 후 이<br>홈페이지(로그 | <mark>} CNKI 미리보기</mark><br> 용 가능합니다. 미리보<br>1인)> 도서관서비스 > 3 | 기 (20p.) 확인 후 이용 원하시<br>회망강의도서신청> 희망도서                                                                                          | \면 도서관 홈페이지에서<br>또는 강의도서 신청하기>    | 희망도서 신청 부탁 드립니더<br>• 직접신청                  |                     |
| 0  | 우<br>CNM<br>은 주                                      | [] 직접 접<br>제별 목특                      | 속 ( <u>http://book</u><br>록 확인 ▶ "Read                       | <u>.oversea.cnki.net/</u><br>1″ 선택하여 20페이                                                                                       | <u>CCGBWEB/book</u><br>지 미리보기 ▶ 도 | ) ▶ 키워드 검색 혹<br>서 상세정보 확인                  |                     |
| ¥  | シーKiř<br>www.c<br>国知识基础<br>주제별                       | 「創知州<br>nki.net<br>设施工程<br>単品         | 中国字不<br>Digital Collect                                      | ·典版图书库<br>ion on China Studie                                                                                                   | S<br>검색 Title, Author, Press      | I1 使用说明<br>Instructions<br>Simple search 【 |                     |
|    | 全部图<br>CNKI B                                        | ]书<br>ooks                            | 首页<br>Home                                                   | 我的图书馆<br>My Library                                                                                                    | 合作出版社<br>Publisher                | 联系我们<br>Contact Us                         |                     |
| Li | 哲学与人:<br>iterature/ Histo                            | 文科学 ><br>ry/ Philoso                  |                                                              | P. Martin                                                                                                    |                                   | TT                                         |                     |
| F  | 政治军事<br>Politics/ Military                           | 法律 ><br>Affairs/ Law                  | 中国共产党<br>Chinese Communist Party                             | 中国政治与国际政治<br>China Politics and Inter                                                                                           | 军事<br>Military Affairs            | 法理、法史<br>Law Principle, Law History        |                     |
| E  | 教育与社 <sup>会</sup><br>ducation & Soc                  | 会科学 ><br>cial Sciences                | 宪法<br>Constitution                                           | 行政法及地方法治<br>Administrative Law and                                                                                              | 民商法<br>Civil Commercial Law       | 经济法<br>Economy Law                         | A REAL              |
| E  | 经济与管理<br>Economics & M                               | 里科学 ><br>lanagement                   | 国际法<br>International Law                                     |                                                                                                    |                                   | ,                                          | <ul><li>经</li></ul> |
|    |                                                      |                                       | ★                                                            | 清代如何治理帮会<br>Author : 秦宝琦 著<br>Publisher : 中国人民大学出版社<br>Date : 201512<br>SBN : 978-7-300-22260-8<br>Pages : 244页<br>Price : \$36 | t<br>Recommend                    |                                            |                     |

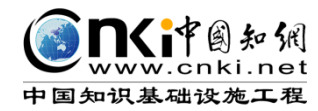

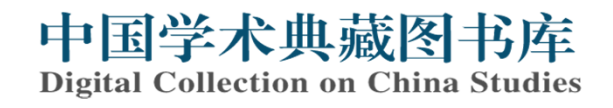

## CNKI 전자책(eBook) 희망도서 이용 안내

#### 2. 희망도서 신청

<중앙도서관 홈페이지> 로그인 ▶ 도서관 서비스 ▶ 희망·강의도서 신청 (<u>http://library.snu.ac.kr/using/purchase</u>) ▶ 직접 신청 ▶ 서지사항 및 신청정보 기입 ▶ 신청하기

| <b>서울대학교 중앙도서관</b><br>Seoul National University Library | 전체 | Ţ | Q | + | 신청내역 | 나의폴더 | 직접신청 |   |
|---------------------------------------------------------|----|---|---|---|------|------|------|---|
|                                                         |    |   |   |   |      |      | 6    | 5 |

| SBN                               | 978-7-300-22260-8 ISB | N 검색 |
|-----------------------------------|-----------------------|------|
| 너명                                | 清代如何治理帮会              |      |
| 허자                                | 秦宝琦 著                 |      |
| 한판사                               | 中国人民大学出版社             |      |
| 불판일                               | 2015                  |      |
| <u></u> <sup>1</sup> <sup>1</sup> |                       |      |
| ·격                                | \$ 7 36               |      |
| 료구분                               | E-book 🔻              |      |
| 신청정보                              |                       |      |
| 청수량                               | 1 권                   |      |
| 청용도                               | 희망도서신청 ▼              |      |
| 청사유                               |                       |      |

▶ 전자책 희망도서 구입 상한액은 중앙도서관 희망도서 구입 상한제 기준과 동일

▶ 이용문의: 학술정보개발실 (880-5263, libacq@snu.ac.kr)